### 107學年度四技二專甄選入學招生

第二階段報名(含備審資料網路上傳)系統操作流程

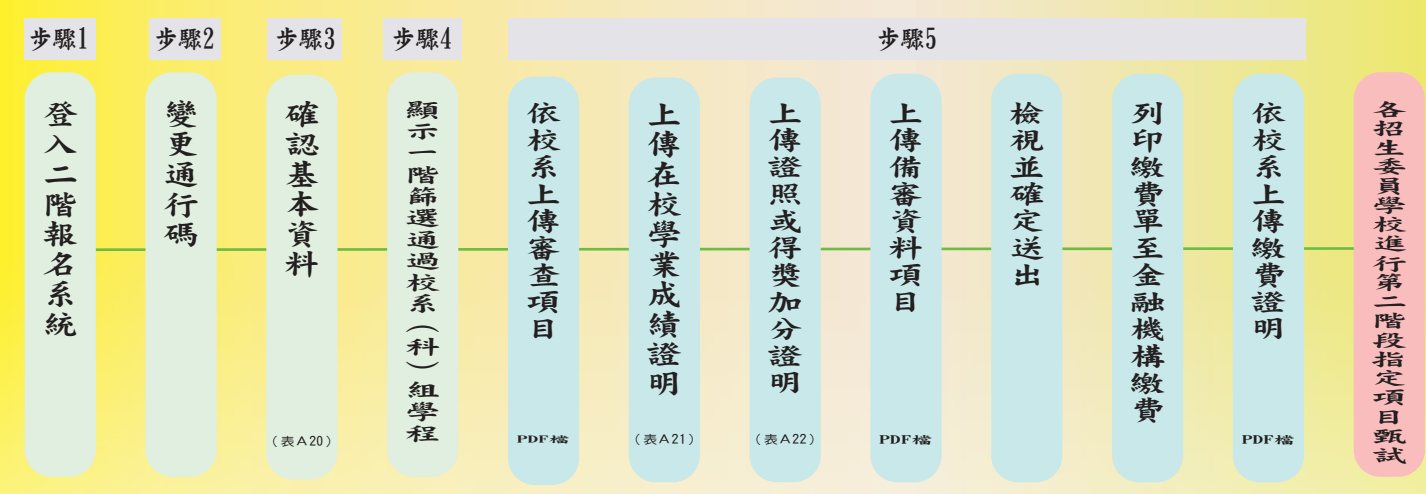

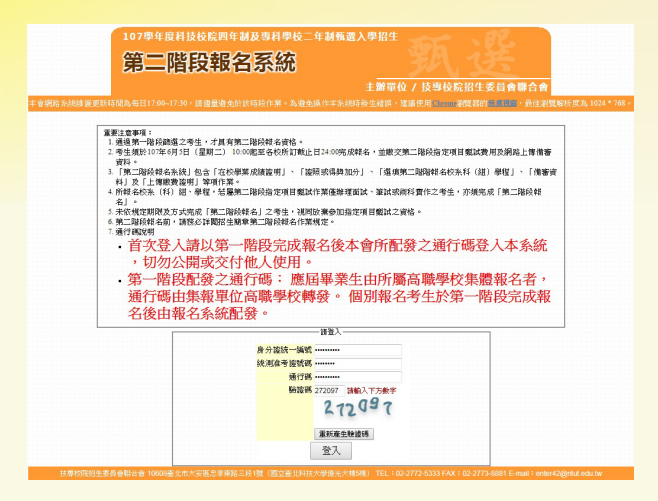

#### 步驟1 登入二階報名系統

1. 閱讀系統說明。

输入個人「身分證統一編號」、「統測准考證號碼(8碼)」、「通行碼(10碼)」。
 ※「通行碼(10碼)」為第一階段報名確定送出時取得。
 ※集體報名學生:由高職學校登入報名系統產生通行碼並轉發考生使用。
 ※個別報名學生:由第一階段報名系統產生通行碼。

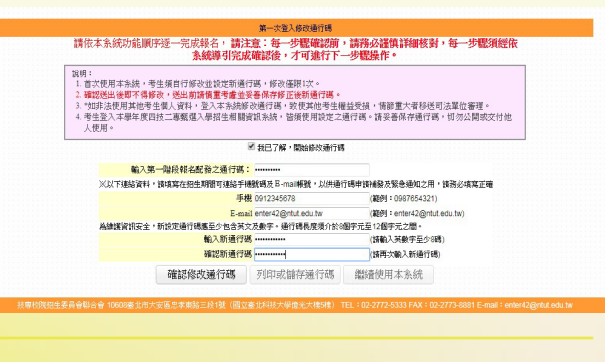

步驟3 確認基本資料

#### 步驟2 變更通行碼

首次使用本系統,須自行修改並設定「新通行碼」, 修改僅限1次:

1:點選「確認修改通行碼」。

- 2:點選「列印或儲存通行碼」,檢視並留存修正後新通行碼。
- 3:點選「繼續使用本系統」。

1:登入系統後將直接進入考生基本資料頁面。

2:確認考生資料正確無誤,勾選「確認資料無誤」,按「下一步」。

# 步驟4 顯示通過第一階段篩選之校系科(組)、學程

| 上傳備審資料<br>1. 於備審資料<br>3. 於備審資料<br>4. 完成上傳<br>5. 碧已確定<br>6. 確認送出<br>1 | 辦作說明:<br>斗欄點擊「點我上尊」,進行所認<br>斗上實項目之「選擇上尊」欄,整<br>計證存備審資料項目上傳檔案,上<br>支永料(組)舉程之必選 遵維儀器<br>下再够砍所砍上傳校永科(組)、學<br>後,上傳秋戀將職示「已確認」, | 上傳校永科<br>擊「點我上<br>傳檔案需符<br>6資料後,其<br>星之借審資<br>此時僅能檢 | <ul> <li>(組)、學程;</li> <li>(個)、學程;</li> <li>(個)、進行;</li> <li>(相)、進行;</li> <li>(相)、講進行;</li> <li>(祖)、[4]、[4]、[4]、[4]、[4]、[4]、[4]、[4]、[4]、[4]</li></ul> | 2備審資料上傳。<br>贈審資料項目上<br>(PDF檔),上<br>(<br>#認送出作業,並<br>#認送出作業,並<br>案,不得再修改 | 8。<br>7後請點選「林<br>祭。<br>列印或儲存借<br>(重傳) 。上1 | :視檔案」塗開<br>審資料上博確<br>駆動感供考生: | 【上傳資料。<br>認表。<br>置調上博情形  | •          |          |            |
|----------------------------------------------------------------------|----------------------------------------------------------------------------------------------------|-----------------------------------------------------|----------------------------------------------------------------------------------------------------|-------------------------------------------------------------------------|-------------------------------------------|------------------------------|--------------------------|------------|----------|------------|
| 上傳繳費證明約<br>1. 於繳費資約<br>2. 點擊「點約<br>3. 上傳檔案約<br>繳費期限約<br>4. 上傳狀態約     | 計說明:<br>《點舉「點兆下載」,下載該校系<br>先上傳」,上傳該校系科(組)、學<br>自動就存,上傳編累需符合檔案規<br>今一國點 [風況上傳] 重新上傳作<br>共考生查讀上傳情形。                         | 料(組)、舉<br>關情審資料:<br>格(PDF檔<br>業。                    | 程郵政劃級1<br>求郵政劃級1<br>○ ・完成上1<br>通過第一                                                                                                    | 重至金融機構辦理<br>重。<br>專後,上傳狀態節<br><b>階段篩選之類</b> 配                           | 激費。<br>(示「已上傳」<br>置校条科(組                  | ・可「點我様<br><b>)、學程</b>        | <ul><li>说」瀏覽繳費</li></ul> | 證明內容。※     | 如領重傳檄    | 要證明時・右     |
| 申请编数                                                                 | 招生群(類)別<br>校名<br>永料祖(學程)名編                                                                                                | 樣費自分                                                | 指定項目<br>預試費金額                                                                                                    | 上傳戲止日期                                                                  | 佳喜资料<br>上傳/被視                             | 情審資料<br>上傳狀態                 | 線費單<br>下載                | 総費證明<br>上傳 | 旅費<br>検視 | 線費<br>上傳状態 |
| 1010070001                                                           | 04電播與電子群省電頻<br>國立臺灣科技大學<br>電子工程系                                                                                          | 一般生                                                 | 750                                                                                                    | 2018/06/08<br>24:00:00                                                  | 點接上傳                                      | 未上傳                          | 點接下載                     | 上傳檔案       | 械視       | 未上傳        |
| 1070100001                                                           | 04電機與電子群資電額<br>國立虎尾科技大學<br>光電工程系                                                                                          | 一般生                                                 | 750                                                                                                    | 2018/06/09<br>24:00:00                                                  | 點接上傳                                      | 未上傳                          | 點批下數                     | 上傳檔案       | 械視       | 未上傳        |
| 2240390001                                                           | 04電播架電子群管電頻<br>景文科技大學<br>電腦與通訊系                                                                                           | 一般生                                                 | 500                                                                                                    | 2018/06/12<br>24:00:00                                                  | 點接上傳                                      | 兔上傳                          | 點我下數                     | 上傳檔案       | 械視       | 未上傳        |

進入網路上傳備審資料及繳費證明頁面:

- 「未上傳」:尚未上傳、修改任一項目與執行確認。
- 「已上傳、未確認」:尚未執行確認。
- 「已確認」:已完成備審資料上傳與確認,考生不得再修改所上傳之備審資料。
- 「免上傳」:該校系科組學程未要求上傳「備審資料」,

考生亦須辦理「步驟5-1 上傳在校學業成績(PDF檔)及

「步驟5-2 上傳證照得獎加分證明」二個步驟。

## 步驟5 網路上傳備審資料及繳費證明作業

#### 依各校系科組學程 步驟5-1 上傳在校學業成績證明(PDF檔) 所訂截止日24:00前 (一)上傳在校學業成績證明(PDF檔) 應屆畢業生已由就讀學校上傳。 非應屆畢業生或持其他同等學力考生由本人自行上傳,其檔案格式應符合其規範 完成系統確認 已畢業生或持同等學力考生由考生自行上傳: A. A4大小至多2百,檔案大小不超過200KB A. A4人小至多2頁, 備系人小不超過200KB B. 解析度300dpi C. PDF版本:Acrobat 6.X以上 D. 檔案不得說定保全、壓縮及其他特殊功能 E. 檔案必須可開啟並清晰可閱覽 1:點選「上傳在校學業成績證明(PDF檔)」。 2:完成上傳後,系統會顯示「最後上傳時間」。 「請上傳您的在校學業成績證明(PDF檔)」 3:點選「檢視已上傳之檔案」確認無誤。 上傳在校學業成績證明(PDF檔) 檢視已上傳之檔案 應屆畢業生統一由就讀高職學校上傳,提醒您! 最後上傳時間:2018/05/20 15:14:16 107年5月10日(四)10:00起至5月17日(四)17:00止 至本委員會網站查詢學校上傳之在校學業成績證明

# 步驟5-2 上傳證照或得獎加分證明

|              | (二 | ) 甄選原始總分加分 證照或  | 得獎加分證明(PDF檔 |  |  |  |  |
|--------------|----|-----------------|-------------|--|--|--|--|
| 聽客、證照名稱:     |    | ■際技能競賽 ・        |             |  |  |  |  |
| 職種 (類) 別名稱:  |    | 電子 ▼            |             |  |  |  |  |
| 臺賽優勝名次或道照等級: |    | 1-36 -          |             |  |  |  |  |
| [            | 上傳 | 證照或得獎加分證明(PDF檔) | 檢視已上傳之檔案    |  |  |  |  |
|              |    | 最後上傳時間:2018/05/ | 20 15:15:13 |  |  |  |  |

系統顯示「您點選之校系科(組)、學程甄選辦法」證照或得獎加分採計情形: 1:選擇「競賽、證照名稱」、「職種(類)別名稱」、「競賽優勝名次或證照等級」。 2:點選「上傳證照或得獎加分證明(PDF檔)」。 3:上傳後「檢視已上傳之檔案」 ※注意上傳檔案時間。 ※重點提醒:「依加分標準」才需要上傳,只能選擇1張對加分最有利的項目!

# 步驟5-3 上傳備審資料必(選)繳項目及繳費證明

| (三)備審資料必(選)繳項目上傳(PDF檔)                                                                                                    |           |                      |    |      |                     |  |  |  |
|----------------------------------------------------------------------------------------------------|-----------|----------------------|----|------|---------------------|--|--|--|
| 必線「磁線管                                                                                                    | 備審資料上傳項目  | 權需大小                 | 被視 | 選擇上傳 | 最後上傳日期              |  |  |  |
| 必線資料                                                                                                    | 请客計畫      | 626KB(642039位元<br>组) | 橡視 | 上傳檔案 | 2018/05/20 15:15:46 |  |  |  |
| 必總資料                                                                                                    | 朝寮擁與式證料證明 | 347KB(355476位元<br>组) | 梳視 | 上傳檔案 | 2018/05/20 15:16:00 |  |  |  |
| 必線資料                                                                                                    | 專題製作學習成果  | 223KB(229063位元<br>组) | 檢視 | 上傳檔案 | 2018/05/20 15:16:06 |  |  |  |
| 選集資料                                                                                                    | 外语能力證明    | 181KB(185897位元<br>组) | 被視 | 上傳檔案 | 2018/05/20 15:16:16 |  |  |  |
| 選續資料                                                                                                    | 社團變與及學校幹部 | 181KB(185897位元<br>组) | 檢視 | 上傳檔案 | 2018/05/20 15:16:23 |  |  |  |
| 醫療資料                                                                                                    | 其他有利審查文件  | 181KB(185897位元<br>组) | 検視 | 上傳檔案 | 2018/05/20 15:16:28 |  |  |  |
| <b>图8始游域</b> 220001 22 96 81 重新產生勉強時 概末会份並被視                                                                                       |           |                      |    |      |                     |  |  |  |
| 乘餘容量尚有:8MB (8701491位元祖)<br>護網播業時項前班上境。若它过程上與之情要皆不再放改<br>請先點還「他帶台牌集」、確認集集台科內容是否正確,再輸入通行碼,进行「確認」作業<br>講先公計各合語工具最北時預度時行「確認」<br>量用機 編載 |           |                      |    |      |                     |  |  |  |

#### 1: 依校系科(組)、學程備審資料要求,上傳必(選)繳各項目資料: (1)分項製作成PDF檔案後,點選「上傳檔案」,依項目逐一上傳。

(2)上傳成功後,該上傳項目之檔案大小、最後上傳時間及該校系尚可上傳檔案的 剩餘容量會顯示於系統上,並可就該上傳項目進行內容「檢視」。

2:進行檔案合併並檢視合併檔案:

(1)點選「檔案合併並檢視」預覽整合後PDF檔案。

(2)檢閱合併後檔案內容確認無誤,輸入「通行碼」確認。

- (3)務必於各校系科(組)、學程所訂之截止日24:00前,完成上傳備審資料「確認」作業。
- (4)依該校系科組學程指定項目甄試費用繳交,考生依系統產生之繳費單「點我 下載」,以郵政劃撥方式直接匯款至所報名甄選學校完成繳費,再將繳費證明 製成PDF檔,點選「上傳檔案」至系統並「檢視」,繳費證明正本自行留存。

※重點提醒:要再選擇其他校系,請依上述5個項次,依序完成備審資料上傳作業。※系統操作手冊及操作影音教學檔,請至本委員會網站查詢。

# 常見問題

- 問題: 在進行備審資料上傳前,我所使用的電腦需要有哪些作業系統或軟體?
  - 答: 建議電腦必須安裝有Adobe Reader6.0以上中文版,此外,文書軟體建議使用office2007以上版本。 建議使用Chrome瀏覽器的無痕視窗,最佳瀏覽解析度為 1024 \* 768。
- 問題: 我是否要將校系要求的備審資料中所有項目製作成一個檔案,或分項目製作成個別檔案後再上傳?
- 答:請依各校要求項目,分項製作成PDF格式檔案並逐一上傳。
- 問題:我製作要上傳備審資料的檔案時所需使用的格式為何?每一個校系我所能夠上傳的檔案大小各是多少?
- 答:審查項目一律須以PDF格式之檔案上傳,每一個校系的單一審查項目大小以5 MB為原則,另每一個校系所有審查項目之檔案總容量以10 MB為限。
- 問題:我如何知道製作完成的PDF格式檔案大小為何?
  - 答:選擇你已製作完成之PDF格式檔案,按滑鼠右鍵,再點選內容鍵,即可查看該檔案之容量。

#### 技專校院招生委員會聨合會

Joint Commission of Technological and Vocational College Admission Committee 107學年度科技校院四年制及專科學校二年制聯合甄選委員會 地址:10608 臺北市大安區忠孝東路三段1號(國立臺北科技大學億光大樓5樓) 聯絡電話:02-2772-5333 傳真電話:02-2773-8881 Email:enter42@ntut.edu.tw

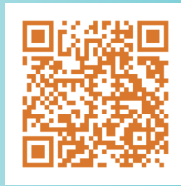